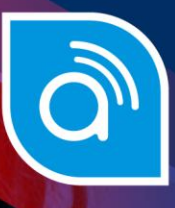

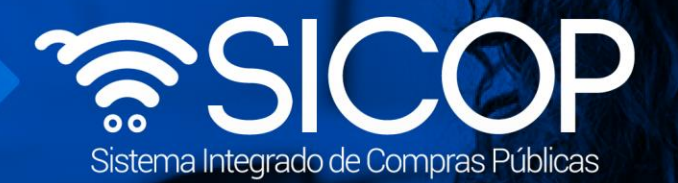

# Manual de cobro de certificación literal con tarjera de crédito/debito

| DIRECCIÓN DE OPERACIONES<br>SICOP |                     |                     |
|-----------------------------------|---------------------|---------------------|
| Elaborado por:                    | Revisado por:       | Aprobado por:       |
| Firma                             | Firma               | Firma               |
| Kevin Ruiz Umaña                  | Guiselle López Rubí | Guiselle López Rubí |
| Código: M-PS-019-03-2014          | Versión: 02         | Diciembre 2023      |

www.racsa.go.cr 🖌 f in 🛛 🗖 Racsa\_cr

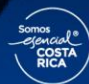

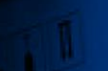

ice

| Hagamos el<br>futuro iuntos | ര്ലാന | Manual de Cobr               | o de Certificación Lite<br>Crédito/Debito | eral con Tarjeta |
|-----------------------------|-------|------------------------------|-------------------------------------------|------------------|
| raiaio junico               |       | Código: M-PS-019-03-<br>2014 | Versión: 02                               | Página 1 de 12   |

### Contenido

| 1. | Comprar certificación literal del Registro Nacional mediante tarjeta de crédito/debito | 2 |
|----|----------------------------------------------------------------------------------------|---|
| a. | Ingreso al SER                                                                         | 2 |
| b. | Obtener certificación                                                                  | 3 |
| 2  | Consulta de certificación literal del Registro Nacional adquirida a través del SER     | 8 |

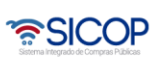

## 1. Comprar certificación literal del Registro Nacional mediante tarjeta de crédito/debito

Este manual explica el procedimiento para que una empresa jurídica compre u obtenga una certificación literal en el Registro Nacional de la Propiedad, ya sea cuando se está registrando como proveedor o en caso de solicitud de alguna Institución a la que ha ofertado.Para ello se deben seguir el siguiente procedimiento:

Consideraciones importantes:

- El usuario debe tener como mínimo la versión de Google Chrome 70 o superior.
- El usuario debe tener el certificado de firma digital vigente, es decir el lector y su firma digital.

#### a. Ingreso al SER

 Para poder ingresar al sistema S.E.R se debe ingresar por medio de la página principal de SICOP (<u>www.sicop.go.cr</u>), una vez en esta pantalla principal, oprimir sobre la opción "Enlace al S.E.R" (<u>https://vpj.sicop.go.cr/index.jsp</u>).

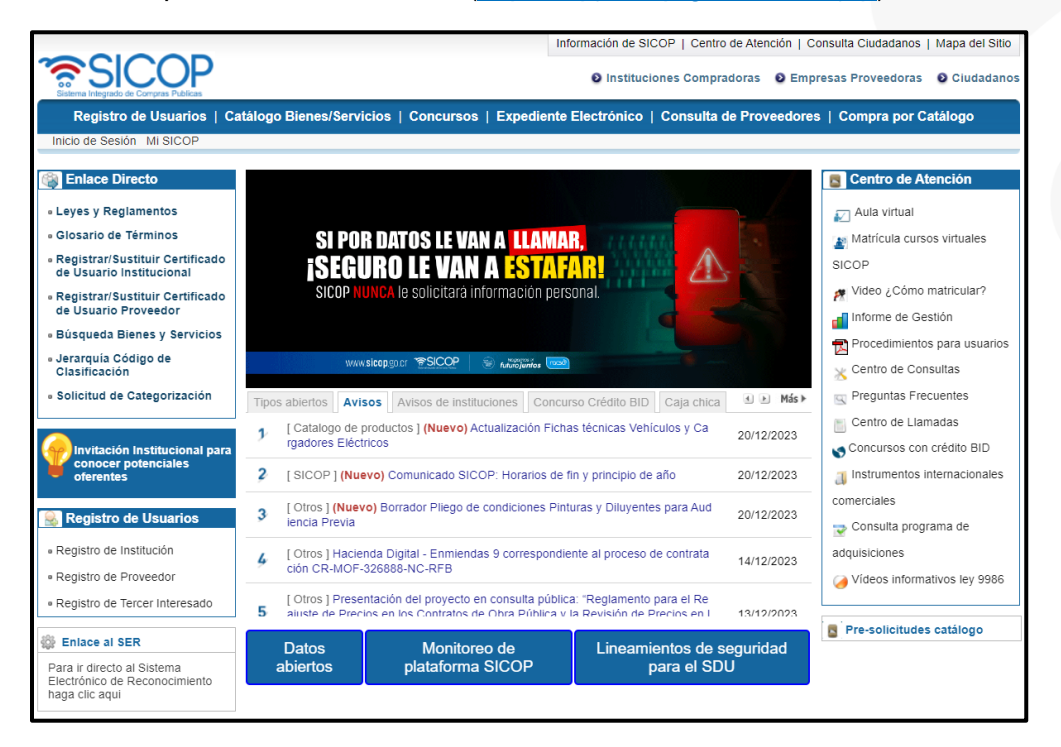

| Hagamos el<br>futuro iuntos | ര്മാണ | Manual de Cobr               | o de Certificación Lite<br>Crédito/Debito | eral con Tarjeta |
|-----------------------------|-------|------------------------------|-------------------------------------------|------------------|
| raiaio juinee               |       | Código: M-PS-019-03-<br>2014 | Versión: 02                               | Página 3 de 12   |

• El sistema despliega la página principal del sistema SER, en la cual a la izquierda se observan diferentes opciones de menú. En la parte superior derecha, la pantalla tiene tres botones que al presionarlos:

**Página principa**l: El sistema a permite regresar a esta pantalla en cualquier momento.

Mapa del sitio: El sistema lo lleva a la organización del sitio

**Inicio de Sesión:** Funcionalidad de ingreso al sistema, una vez que se haya realizado el registro.

| 🛜 Sistema Ele                                                                                                    | ctrónico de Reconocimiento                                                                                                    | Página Principal   Mapa del Sitio   Inicio de Sesión                                                                                                    |
|----------------------------------------------------------------------------------------------------|----------------------------------------------------------------------------------------------------|----------------------------------------------------------------------------------------------------|
| Información de SER                                                                                                    | SER (Sistema Electrónico de Reconocimiento)                                                                                                    | mes »                                                                                                    |
| Palabras de Bienvenida     Acerca del Sistema     Avisos Generales     Centro de Descargas     Centro de Consultas     Preguntas Frecuentes     Reg.P.fisical/jurídica | El Sistema Electrónico de Reconocimiento es el sistema que<br>utiliza SICOP para que el representante Legal de la empresa,<br>institución usuaria o persona física registre información acerca de<br>quiénes son sus apoderados y representantes legales o con<br>poderes especiales, así como quiénes son sus colaboradores. El<br>registro en SER del personal de la empresa o institución usuaria<br>establece las autorizaciones para que puedan realizar diferentes | CA (Autoridad Cartificadora) de SNPE<br>Vertiscon de Veldes<br>de Cartificado                                                                                                    |
| Reg. persona física o jurídica     Sustitución de Certificado     Registro de Instituciones     Sustitución de Certificado                                             | tramites en los procesos de compras publicas electronicas en<br>SICOP                                                                                                    | Representative Lugal de Engrues<br>// Marineus de Velfacier<br>Penennes Juri ribos<br>// Openennes i au<br>// Openennes i au<br>// Openennes i au<br>// Openennes i au<br>// Openennes i au |
| <ul> <li>Información pública</li> </ul>                                                                                                    |                                                                                                    | TOPIE 1                                                                                                    |
| Consulta de la empresa y/o<br>institución     Consulta de información de la<br>persona     Certificaciones Literales     Obtener Certificación                         | No existen los datos pertinentes.                                                                                                    |                                                                                                    |
| Consultar Certificaciones     Inicio de SICOP     SICOP                                                                                                    |                                                                                                    |                                                                                                    |
| Página Principal   Guía de Uso                                                                                                    | Contactos   SICOP                                                                                                    | © 2010 Sistema Electrónico de Reconocimiento, Costa Rica, All Rights Reserved                                                                                                    |

#### b. Obtener certificación

• El usuario que requiera comprar una certificación literal, debe ingresar a la sección de "Obtener Certificación" en el menú "Certificaciones Literales" del Sistema

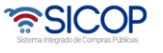

| Hagamos el<br>futuro iuntos | ര്ലാന | Manual de Cobr               | o de Certificación Lite<br>Crédito/Debito | eral con Tarjeta |
|-----------------------------|-------|------------------------------|-------------------------------------------|------------------|
| raiaio junico               |       | Código: M-PS-019-03-<br>2014 | Versión: 02                               | Página 4 de 12   |

#### Electrónico de Reconocimiento (SER).

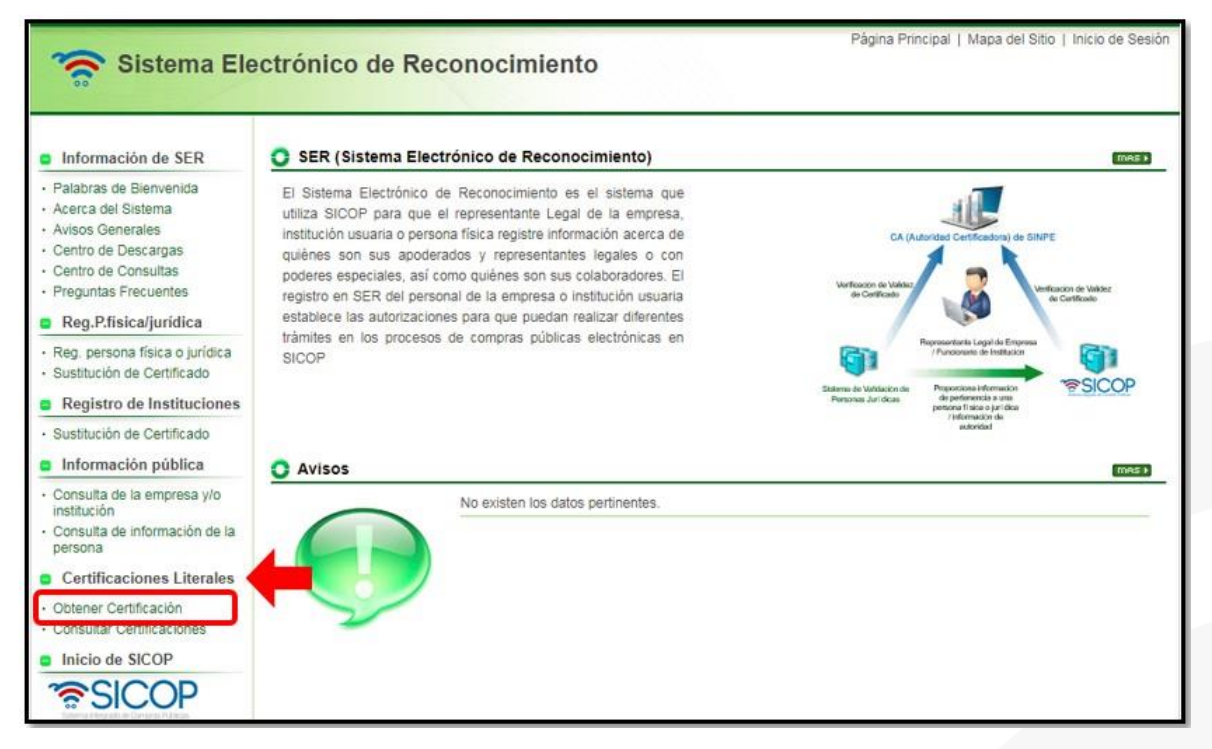

 El sistema despliega la pantalla "Obtener Certificación Literal", donde el usuario debe ingresar la cédula jurídica de la empresa a la cual requiere obtener la certificación literal ypresiona el botón "Verificar".

| <ul> <li>Digite el número de cédul</li></ul> | a jurídica para el cual se desea obtener la certificación Literal.                                                 |
|----------------------------------------------|----------------------------------------------------------------------------------------------------|
| Las Cédulas Jurídicas                        | iniciadas en 3-002, 3-003, 3-004, 3-005, 3-007, 3-008, 3-009, 3-010, 3-011, 3-014. No requieren compi              |
| Certificaciones Literales. F                 | ara registrar una persona jurídica de este tipo favor llamar al 800-00 SICOP (800-0074267)                         |
| -A partir del día 13 de mai                  | izo del 2014, las certificaciones literales del Registro Nacional deben ser pagadas mediante el uso de una tarjeta |
| crédito o débito, para lo cu                 | ial se requiere que el puerto de la red 8105 se encuentre habilitado.                                              |
| Cédula Jurídica a Consult                    | tar]                                                                                                    |
| Cédula Jurídica                              | 3101625314 Verificar                                                                                               |

 El sistema consulta en el Registro Nacional para obtener el nombre de la empresa y verificar el estado moratorio del Impuesto a las Personas Jurídicas; Importante si la empresa se encuentra morosa a dicho impuesto, no puede comprar la certificación;

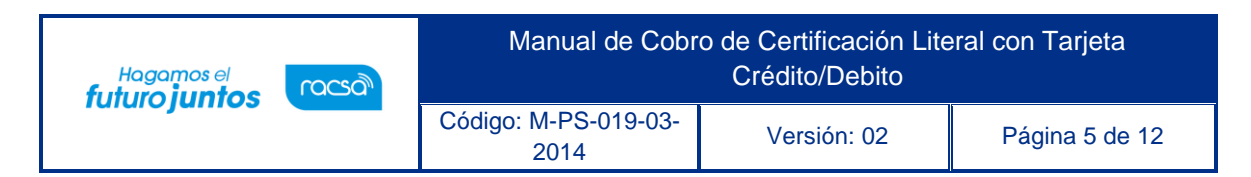

en casode estar al día, el sistema muestra mensaje de confirmación para seguir con el proceso. El usuario oprime el botón "Confirmar".

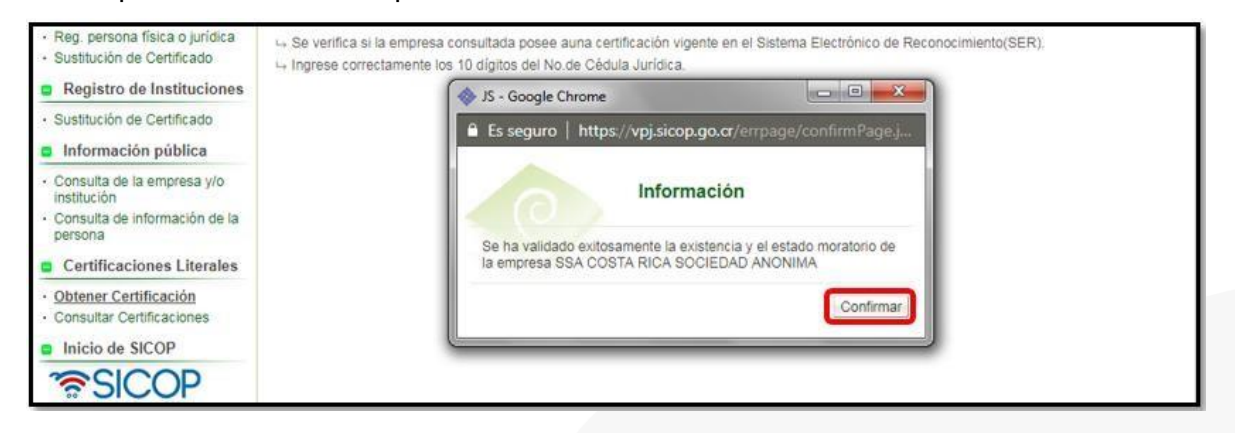

 El usuario para continuar con la gestión de compra de certificación literal, presiona el botón "Obtener".

| [3101625314] \                                     | Ya se obtuvo una certificación literal en el Sistema Electrónico de Reconocimiento(SER).                                           |
|----------------------------------------------------|----------------------------------------------------------------------------------------------------|
| * Nombre Prove<br>* Válida Desde<br>* Válida Hasta | eedor : SSA COSTA RICA SOCIEDAD ANONIMA<br>: 09/07/2018<br>: 31/12/2019                                                            |
| → Al hacer clic el<br>iteral del RNP.              | n el botón [Obtener] se despliega la pantalla de selección de certificados y se ejecuta el proceso de consulta de la Certificación |

- El sistema realiza el proceso de firma digital, para lo cual el usuario debe tener conectado el lector al equipo y digitar su clave personal, en el espacio de Pin, presiona el botón "Validar".
- El sistema despliega la pantalla "Pago con tarjeta de crédito/debido" donde se registra la información de la tarjeta de donde se debitará el dinero por la compra. El usuario completa los campos del formulario, acepta los términos y condiciones y presiona el botón "ProcesarPago".

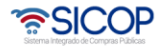

| Hagamos el<br>futuro iuntos | ര്ലാന | Manual de Cobr               | o de Certificación Lite<br>Crédito/Debito | eral con Tarjeta |
|-----------------------------|-------|------------------------------|-------------------------------------------|------------------|
| lalaiojamoo                 |       | Código: M-PS-019-03-<br>2014 | Versión: 02                               | Página 6 de 12   |

| Cédula Jurídica                                                                                                    | 3101625314                                                                                                    |                                                                                                    |
|----------------------------------------------------------------------------------------------------|----------------------------------------------------------------------------------------------------|----------------------------------------------------------------------------------------------------|
| Empresa                                                                                                    | SSA COSTA RICA SO                                                                                                    | OCIEDAD ANONIMA                                                                                                    |
| Cédula Física                                                                                                    | 0116140828                                                                                                    |                                                                                                    |
| Nombre                                                                                                    | BERNARDITA ISABE                                                                                                    | EL ARIAS CHACON                                                                                                    |
| Detalle de la compra de la cert                                                                                                    | ificación literal 1                                                                                                    |                                                                                                    |
| Monto total a pagar                                                                                                    | 500                                                                                                    | CRC                                                                                                    |
| Número de tarjeta                                                                                                    | 151425983330444                                                                                                    | 5                                                                                                    |
| Código CVV2                                                                                                    | 196 ¿G                                                                                                    | Qué es?                                                                                                    |
| Fecha de expiración (MMAA)                                                                                                    | 1223 Ve                                                                                                    | er Ejemplo                                                                                                    |
| (i) Usted garantiza que si ust<br>crédito o débito que usted no<br>(ii) Los gastos en lo que uste<br>(iii) Usted pagará los cargos<br>aplique. El portal www.sicop.<br>Credomatic, así como las tar<br>Cards y otras marcas proces<br>de pagos CREDOMATIC DE<br>bajo el programa "Verified by | ed está utilizando un se<br>os brinde es verdadera y<br>d va a incurrir serán cul<br>en los que incurrió al m<br>go.cr, permite realizar lo<br>jetas de las marcas Ma:<br>adas por Credomatic. N<br>COSTA RICA, S.A, la c<br>VISA" y por MASTER (<br>u tarjeta, y la certificació | ervicio de SICOP, cualquier información referente a la tarjeta de<br>y completa.<br>biertos por la compañía de su tarjeta de crédito o débito.<br>nonto del servicio publicado, incluyendo cualquier impuesto que<br>os pagos de los servicios mediante tarjetas de crédito o débito de<br>istercard, Visa, American Express, JCB, Diners Club, Discover<br>Nuestro portal se encuentra debidamente integrado a la pasarela<br>cual ha sido formalmente certificada por VISA INTERNACIONAL,<br>CARD INTERNACIONAL bajo el programa "Secure Code".<br>ón del Registro Nacional por alguna razón fuera de nuestro control |

• El sistema procede a consultar los sistemas del Registro Nacional de la

Propiedad paraobtener la certificación literal.

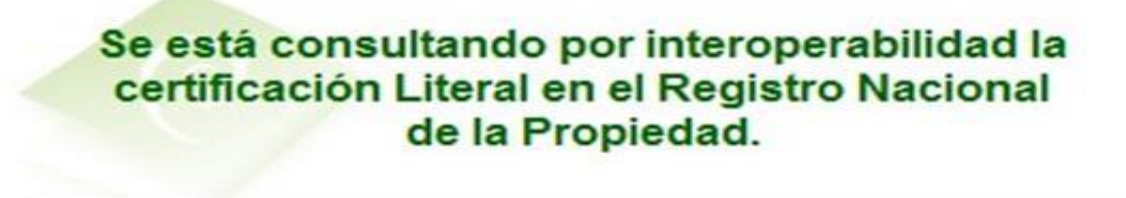

El proceso puede tardar algún tiempo. Por favor, aguarde un momento.

| Hagamos el<br>futuro juntos | രലം | Manual de Cobr               | o de Certificación Lite<br>Crédito/Debito | eral con Tarjeta |
|-----------------------------|-----|------------------------------|-------------------------------------------|------------------|
| raiaio junico               |     | Código: M-PS-019-03-<br>2014 | Versión: 02                               | Página 7 de 12   |

 El sistema cuando el resultado es positivo procede a desplegar la certificación literal adquirida en el Registro Nacional de la Propiedad. La cual queda a nivel de consulta y tieneuna vigencia de un mes.

| <ul> <li>A continuación se des</li> </ul>                                                                                                    | pliega el det                                       | alle de la <mark>últi</mark> ma certificación liter                         | al obtenida para la Persona                                                                                                | Jurídica consultada.                                                                                   |
|----------------------------------------------------------------------------------------------------|-----------------------------------------------------|-----------------------------------------------------------------------------|----------------------------------------------------------------------------------------------------|----------------------------------------------------------------------------------------------------|
| atos Generales]                                                                                                    |                                                     |                                                                             |                                                                                                    |                                                                                                    |
| Persona Jurídica                                                                                                    |                                                     | 3101625314                                                                  |                                                                                                    |                                                                                                    |
| Razón Social o Denor                                                                                                    | minación                                            | SSA COSTA RICA SOCIEDAD                                                     | ANONIMA                                                                                                    |                                                                                                    |
| Estado Actual                                                                                                    |                                                     | Inscrita                                                                    |                                                                                                    |                                                                                                    |
| Citas del Antecedente                                                                                                    | 2                                                   | Tomo: 2017 - Asiento: 323321                                                | - Fecha de Inscripción: 18/0                                                                                               | 05/2017                                                                                                |
| Plazo de la Entidad Ju                                                                                                    | urídica                                             | Inicio: 23/03/2017 - Vencimien                                              | to: 23/03/2118                                                                                                    |                                                                                                    |
| Prórroga                                                                                                    |                                                     | No hay                                                                      |                                                                                                    |                                                                                                    |
| La junta directiva pue<br>poderes                                                                                                    | de otorgar                                          | Si                                                                          |                                                                                                    |                                                                                                    |
| Domicilio Fiscal de la<br>Jurídica                                                                                                    | Persona                                             | SAN JOSE- SAN JOSE AVEN                                                     | IDA CATORCE, CALLE 35,                                                                                                    | EDIFICIO GJE, OFICINA 1                                                                                |
| Fines para los cuales<br>Persona Jurídica                                                                                                    | se creo la                                          | ASESORIA EN INFORMATICA<br>DESARROLLO DE SOFTWAR<br>DE EQUIPO DE POSICIONAI | A, PUDIENDO DESARROLI<br>RE, COMERCIO DE LICENO<br>MIENTO GEOGRAFICO                                                       | LAR TECNOLOGIA INFORMATICA,<br>CIAS Y EQUIPO TECNOLOGICO, ASI COMO                                     |
| Vigencia de la Certific                                                                                                    | ación                                               | Valida desde: 09/07/2018 - Valida hasta: 31/12/2019                         |                                                                                                    |                                                                                                    |
| Conformación del Cap                                                                                                    | ital o Patrim                                       | onio]                                                                       |                                                                                                    |                                                                                                    |
| Conformación del Cap<br>1º Capital<br>Fecha de Inscripción                                                                                                    | ital o Patrim<br>23/03/2018                         | onio]                                                                       | Tipo de Capital                                                                                                    | No aplica                                                                                              |
| Conformación del Cap<br>1º Capital<br>Fecha de Inscripción<br>Tipo de Moneda                                                                                                    | ital o Patrim<br>23/03/2018                         | onio]                                                                       | Tipo de Capital<br>Clase de Acción                                                                                         | No aplica<br>No aplica                                                                                 |
| Conformación del Cap<br>1º Capital<br>Fecha de Inscripción<br>Tipo de Moneda<br>Cantidad de<br>Acciones                                                                                                    | ital o Patrim<br>23/03/2018                         | onio]                                                                       | Tipo de Capital<br>Clase de Acción<br>Monto por Acción                                                                     | No aplica<br>No aplica                                                                                 |
| Conformación del Cap<br>1º Capital<br>Fecha de Inscripción<br>Tipo de Moneda<br>Cantidad de<br>Acciones<br>Iombramientos]                                                                                                | ital o Patrim<br>23/03/2018                         | onio]                                                                       | Tipo de Capital<br>Clase de Acción<br>Monto por Acción                                                                     | No aplica<br>No aplica                                                                                 |
| 20nformación del Cap<br>1º Capital<br>Fecha de Inscripción<br>Tipo de Moneda<br>Cantidad de<br>Acciones<br>40mbramientos]<br>1º Nombramientos                                                                            | ital o Patrim<br>23/03/2018                         | onio]                                                                       | Tipo de Capital<br>Clase de Acción<br>Monto por Acción                                                                     | No aplica<br>No aplica                                                                                 |
| Conformación del Cap<br>1º Capital<br>Fecha de Inscripción<br>Tipo de Moneda<br>Cantidad de<br>Acciones<br>Hombramientos]<br>1º Nombramientos<br>Fecha de Inscripción                                                    | ital o Patrim<br>23/03/2018<br>18/05/2017           | onio]                                                                       | Tipo de Capital<br>Clase de Acción<br>Monto por Acción<br>Tipo de<br>Identificación                                        | No aplica<br>No aplica                                                                                 |
| Conformación del Cap<br>1º Capital<br>Fecha de Inscripción<br>Tipo de Moneda<br>Cantidad de<br>Acciones<br>Iombramientos]<br>1º Nombramientos<br>Fecha de Inscripción<br>Ocupado por                                     | 18/05/2017<br>116140828                             | onio]                                                                       | Tipo de Capital<br>Clase de Acción<br>Monto por Acción<br>Tipo de<br>Identificación<br>Representación                      | No aplica<br>No aplica<br>Cedula de identidad<br>Representación judicial y extrajudicial               |
| Conformación del Cap<br>1º Capital<br>Fecha de Inscripción<br>Tipo de Moneda<br>Cantidad de<br>Acciones<br>Iombramientos]<br>1º Nombramientos<br>Fecha de Inscripción<br>Ocupado por<br>Fecha Inicio                     | 18/05/2017<br>116140828<br>23/03/2017               | onio]                                                                       | Tipo de Capital<br>Clase de Acción<br>Monto por Acción<br>Tipo de<br>Identificación<br>Representación<br>Fecha Vencimiento | No aplica<br>No aplica<br>Cedula de identidad<br>Representación judicial y extrajudicial<br>23/03/2117 |
| 20nformación del Cap<br>1º Capital<br>Fecha de Inscripción<br>Tipo de Moneda<br>Cantidad de<br>Acciones<br>Iombramientos]<br>1º Nombramientos<br>Fecha de Inscripción<br>Ocupado por<br>Fecha Inicio<br>2º Nombramientos | 18/05/2017<br>18/05/2017<br>116140828<br>23/03/2017 | onio]                                                                       | Tipo de Capital<br>Clase de Acción<br>Monto por Acción<br>Tipo de<br>Identificación<br>Representación<br>Fecha Vencimiento | No aplica<br>No aplica<br>Cedula de identidad<br>Representación judicial y extrajudicial<br>23/03/2117 |

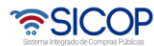

| Hagamos el<br>futuro juntos | ര്മാ | Manual de Cobr               | o de Certificación Lite<br>Crédito/Debito | eral con Tarjeta |
|-----------------------------|------|------------------------------|-------------------------------------------|------------------|
| raidiojunico                |      | Código: M-PS-019-03-<br>2014 | Versión: 02                               | Página 8 de 12   |

Notas:

- Si se aplica el débito a la tarjeta, y la certificación del Registro Nacional por alguna razón fuera del control de Gobierno Digital no es emitida, el dinero será acreditado a su tarjeta en un plazo máximo de 30 días naturales.
- Para aceptar los términos y condiciones es necesario que el usuario lea el apartado de "Uso de tarjeta como medio de pago".
- El Registro Nacional de la Propiedad cobra por emitir una certificación literal, por lo que esta transacción tiene un costo para el proveedor.

# 2. Consulta de certificación literal del Registro Nacional adquirida a través del SER.

 Debe ingresar en el menú en el apartado de "Consulta Certificaciones" en la sección "Certificaciones Literales" del Sistema Electrónico de Reconocimiento (SER).

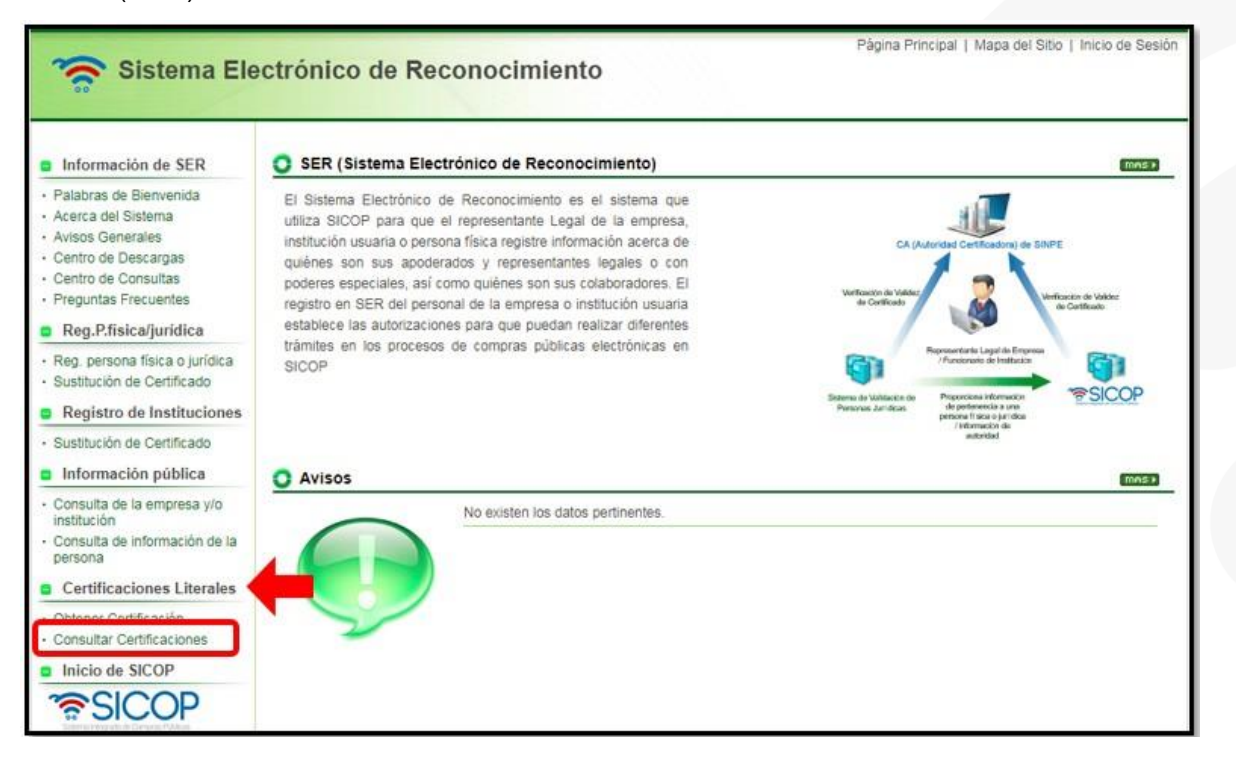

| Hagamos el<br>futuro juntos | ര്ഥാ | Manual de Cobr               | o de Certificación Lite<br>Crédito/Debito | eral con Tarjeta |
|-----------------------------|------|------------------------------|-------------------------------------------|------------------|
| , and o junico              |      | Código: M-PS-019-03-<br>2014 | Versión: 02                               | Página 9 de 12   |

 El sistema despliega la pantalla "Consulta de Certificaciones Literales", donde el usuario debe ingresar la cédula jurídica de la empresa que desea consultar y presiona el botón "Consultar".

| <ul> <li>Digite el numero de cedu</li> <li>Oprima el botón Consulta</li> </ul> | ila jurídica para el cual se<br>ar. | desea consultar la certificación Li | teral. |  |
|--------------------------------------------------------------------------------|-------------------------------------|-------------------------------------|--------|--|
| -Seleccione la certificació                                                    | n Literal que desea consu           | ltar                                |        |  |
| Consulta de Certificacion                                                      | ies Literales]                      |                                     |        |  |
| Gedula Juridica                                                                | 3101625314                          | Consultar                           |        |  |
|                                                                                |                                     |                                     |        |  |

• El sistema muestra la información consultada con el nombre de la empresa y fecha de vigencia de la misma, para desplegar la certificación literal, se presiona en el "número de cédula jurídica" y se muestra la información.

| <ul> <li>Digite el número d</li> <li>Oprima el botón C</li> <li>Seleccione la cert</li> </ul> | le cédula jurídica para el cual se<br>onsultar.<br>ficación Literal que desea consul | desea consultar la oertificación Lit<br>Itar | eral.             |                  |
|-----------------------------------------------------------------------------------------------|--------------------------------------------------------------------------------------|----------------------------------------------|-------------------|------------------|
| [Consulta de Certifi                                                                          | caciones Literales]                                                                  | 16. bes                                      |                   |                  |
| Cédula Jurídica                                                                               | 3101625314                                                                           | Consultar                                    |                   |                  |
| Cédula Jurídica                                                                               |                                                                                      | Razón Social                                 | Fecha de Registro | Fecha de Vigenci |
| 2101825214                                                                                    | SSA COSTA RICA SOCIEDAD                                                              | ANONIMA                                      | 09/07/2018        | 31/12/2019       |

| Hagamos el      | (Deson | Manual de Cobr               | o de Certificación Lite<br>Crédito/Debito | eral con Tarjeta |
|-----------------|--------|------------------------------|-------------------------------------------|------------------|
| i analo junio c |        | Código: M-PS-019-03-<br>2014 | Versión: 02                               | Página 10 de 12  |

| <ul> <li>A continuación se des</li> </ul>                                                                                                    | pliega el deta                                                       | alle de la última certificación                                                                                                    | literal obtenida para la Persona                                                                                           | Jurídica consultada.                                                                                   |
|----------------------------------------------------------------------------------------------------|----------------------------------------------------------------------|----------------------------------------------------------------------------------------------------|----------------------------------------------------------------------------------------------------|----------------------------------------------------------------------------------------------------|
| Datos Generales]                                                                                                    |                                                                      |                                                                                                    |                                                                                                    |                                                                                                    |
| Persona Jurídica                                                                                                    |                                                                      | 3101625314                                                                                                    |                                                                                                    |                                                                                                    |
| Razón Social o Denor                                                                                                    | ninación                                                             | SSA COSTA RICA SOCIE                                                                                                    | DAD ANONIMA                                                                                                    |                                                                                                    |
| Estado Actual                                                                                                    |                                                                      | Inscrita                                                                                                    |                                                                                                    |                                                                                                    |
| Citas del Antecedente                                                                                                    | 2                                                                    | Tomo: 2017 - Asiento: 323                                                                                                    | 321 - Fecha de Inscripción: 18/0                                                                                           | 05/2017                                                                                                |
| Plazo de la Entidad Ju                                                                                                    | urídica                                                              | Inicio: 23/03/2017 - Vencin                                                                                                    | niento: 23/03/2118                                                                                                    |                                                                                                    |
| Prórroga                                                                                                    |                                                                      | No hay                                                                                                    |                                                                                                    |                                                                                                    |
| La junta directiva pue<br>poderes                                                                                                    | de otorgar                                                           | Si                                                                                                    |                                                                                                    |                                                                                                    |
| Domicilio Fiscal de la<br>Jurídica                                                                                                    | Persona                                                              | SAN JOSE- SAN JOSE A                                                                                                    | VENIDA CATORCE, CALLE 35,                                                                                                  | EDIFICIO GJE, OFICINA 1                                                                                |
| Fines para los cuales<br>Persona Jurídica                                                                                                    | se creo la                                                           | ASESORIA EN INFORMATICA, PUDIENDO DESARROLLAR TECNOLOGIA INFORMATICA,<br>DESARROLLO DE SOFTWARE, COMERCIO DE LICENCIAS Y EQUIPO TECNOLOGICO, ÁSI CO<br>DE EQUIPO DE POSICIONAMIENTO GEOGRAFICO |                                                                                                    |                                                                                                    |
| Vigencia de la Certific                                                                                                    | ación                                                                | Valida desde: 09/07/2018 - Valida hasta: 31/12/2019                                                                                                    |                                                                                                    |                                                                                                    |
| Conformación del Capi                                                                                                    | ital o Patrim                                                        | onio]                                                                                                    |                                                                                                    |                                                                                                    |
| Conformación del Capi<br>1º Capital<br>Fecha de Inscrinción                                                                                                    | ital o Patrim                                                        | onio]                                                                                                    | Tino de Canifal                                                                                                    | No anlina                                                                                              |
| Conformación del Capi<br>1º Capital<br>Fecha de Inscripción<br>Tino de Moneda                                                                                                    | ital o Patrim<br>23/03/2018                                          | onio]                                                                                                    | Tipo de Capital                                                                                                    | No aplica                                                                                              |
| Conformación del Capi<br>1º Capital<br>Fecha de Inscripción<br>Tipo de Moneda<br>Cantidad de                                                                                                    | ital o Patrim<br>23/03/2018                                          | onio]                                                                                                    | Tipo de Capital<br>Clase de Acción                                                                                         | No aplica<br>No aplica                                                                                 |
| Conformación del Capi<br>1º Capital<br>Fecha de Inscripción<br>Tipo de Moneda<br>Cantidad de<br>Acciones                                                                                                    | ital o Patrim<br>23/03/2018                                          | onio]                                                                                                    | Tipo de Capital<br>Clase de Acción<br>Monto por Acción                                                                     | No aplica<br>No aplica                                                                                 |
| Conformación del Capi<br>1º Capital<br>Fecha de Inscripción<br>Tipo de Moneda<br>Cantidad de<br>Acciones<br>Iombramientos]                                                                                                | ital o Patrim<br>23/03/2018                                          | onio]                                                                                                    | Tipo de Capital<br>Clase de Acción<br>Monto por Acción                                                                     | No aplica<br>No aplica                                                                                 |
| Conformación del Capi<br>1º Capital<br>Fecha de Inscripción<br>Tipo de Moneda<br>Cantidad de<br>Acciones<br>Iombramientos]                                                                                                | ital o Patrim<br>23/03/2018                                          | onio]                                                                                                    | Tipo de Capital<br>Clase de Acción<br>Monto por Acción                                                                     | No aplica<br>No aplica                                                                                 |
| Conformación del Capi<br>1º Capital<br>Fecha de Inscripción<br>Tipo de Moneda<br>Cantidad de<br>Acciones<br>Iombramientos]                                                                                                | ital o Patrim<br>23/03/2018                                          | onio]                                                                                                    | Tipo de Capital<br>Clase de Acción<br>Monto por Acción                                                                     | No aplica<br>No aplica                                                                                 |
| Conformación del Capi<br>1º Capital<br>Fecha de Inscripción<br>Tipo de Moneda<br>Cantidad de<br>Acciones<br>kombramientos]<br>1º Nombramientos<br>Fecha de Inscripción                                                    | ital o Patrim<br>23/03/2018<br>18/05/2017                            | onio]                                                                                                    | Tipo de Capital<br>Clase de Acción<br>Monto por Acción<br>Tipo de<br>Identificación                                        | No aplica<br>No aplica<br>Cedula de identidad                                                          |
| Conformación del Capi<br>1º Capital<br>Fecha de Inscripción<br>Tipo de Moneda<br>Cantidad de<br>Acciones<br>Iombramientos]<br>1º Nombramientos<br>Fecha de Inscripción<br>Ocupado por                                     | ital o Patrim<br>23/03/2018<br>18/05/2017<br>116140828               | onio]                                                                                                    | Tipo de Capital<br>Clase de Acción<br>Monto por Acción<br>Tipo de<br>Identificación<br>Representación                      | No aplica<br>No aplica<br>Cedula de identidad<br>Representación judicial y extrajudicial               |
| Conformación del Capi<br>1º Capital<br>Fecha de Inscripción<br>Tipo de Moneda<br>Cantidad de<br>Acciones<br>Iombramientos]<br>1º Nombramientos<br>Fecha de Inscripción<br>Ocupado por<br>Fecha Inicio                     | ital o Patrim<br>23/03/2018<br>18/05/2017<br>116140828<br>23/03/2017 | ionio]                                                                                                    | Tipo de Capital<br>Clase de Acción<br>Monto por Acción<br>Tipo de<br>Identificación<br>Representación<br>Fecha Vencimiento | No aplica<br>No aplica<br>Cedula de identidad<br>Representación judicial y extrajudicial<br>23/03/2117 |
| Conformación del Capi<br>1º Capital<br>Fecha de Inscripción<br>Tipo de Moneda<br>Cantidad de<br>Acciones<br>Nombramientos]<br>1º Nombramientos<br>Fecha de Inscripción<br>Ocupado por<br>Fecha Inicio<br>2º Nombramientos | ital o Patrim<br>23/03/2018<br>18/05/2017<br>116140828<br>23/03/2017 | ionio]                                                                                                    | Tipo de Capital<br>Clase de Acción<br>Monto por Acción<br>Tipo de<br>Identificación<br>Representación<br>Fecha Vencimiento | No aplica<br>No aplica<br>Cedula de identidad<br>Representación judicial y extrajudicial<br>23/03/2117 |

SICOP

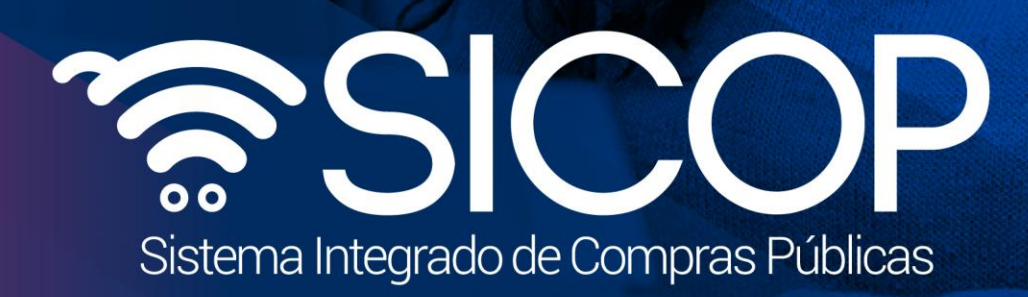

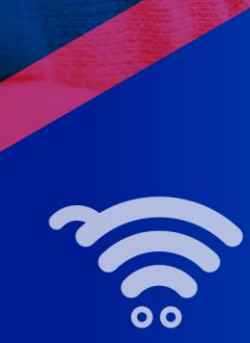

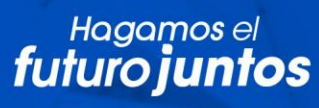

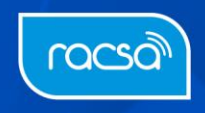